# 学認サービス ログイン手順

### • Ovid SP

### ① 該当サービス名を選択

Ovid SPを押し、表示される画面左から Federation「Japanese Research and Education (Gakunin-Fed)」を選択

|             |       | 1,00             | 19  |      | Q  |                                                                                                    |
|-------------|-------|------------------|-----|------|----|----------------------------------------------------------------------------------------------------|
| Institut    | ion N | ame:             |     |      |    | Institutional Login                                                                                               |
| AS          |       |                  | 6   | D    |    | institutional Login                                                                                               |
| E           | R.    | 6                | н   | 1    |    | You may be able to login to Ovid                                                                                  |
| 1.0         | к.    | $\mathbf{x}_{i}$ | м   | 1963 |    | using your institution's login                                                                                    |
| 0           | е.    | 0                | R   | 5    |    | using your institution's login                                                                                    |
| т           | U.    | N                | w   |      |    | credentials. Find your institution                                                                                |
| ¥.          | z     | 1                |     |      |    | by using a keyword search,                                                                                        |
| Federation: |       |                  |     |      |    | browsing by name, or selecting its                                                                                |
| -Belent     | atu   | isiret)          | ÚH: |      | +1 | Federation. From the results,<br>select your institution and you wil<br>be redirected to the appropriate<br>page. |

| サービス名                                                                      |  |  |  |  |  |  |
|----------------------------------------------------------------------------|--|--|--|--|--|--|
| Maruzen eBook Library 🗹                                                    |  |  |  |  |  |  |
| ジャパンナレッジLib 🗹                                                              |  |  |  |  |  |  |
| SpringerLink 🗹                                                             |  |  |  |  |  |  |
| 3SCOhost 🗹                                                                 |  |  |  |  |  |  |
| merald Insight 🗹                                                           |  |  |  |  |  |  |
| Cites Journal Citation Reports 🗹                                           |  |  |  |  |  |  |
| <u>oQuest (Entertainment industry magazine</u><br><u>chive)</u> 【教職員のみ利用可】 |  |  |  |  |  |  |
| ScienceDirect 🗹                                                            |  |  |  |  |  |  |
| OvidSP 🖸                                                                   |  |  |  |  |  |  |
| Gale Databases 🖸                                                           |  |  |  |  |  |  |
| 医中誌 02                                                                     |  |  |  |  |  |  |

#### ② 大学を選択

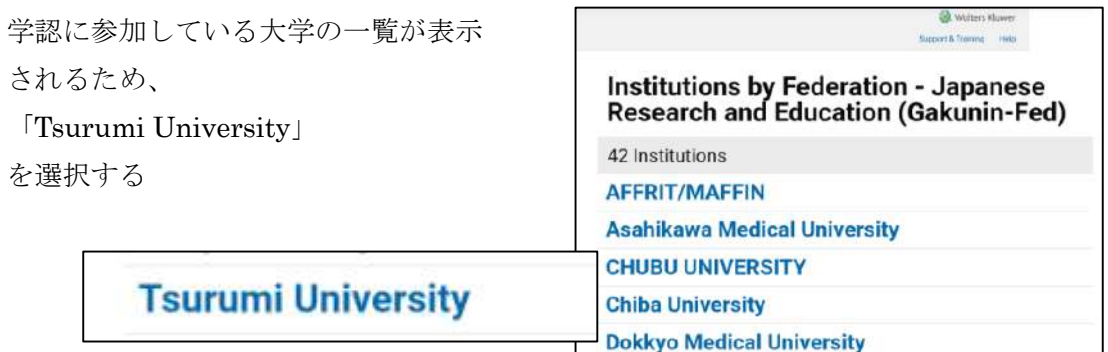

## ③ ID/PWの入力

ID とパスワードを入力し ログイン後、アクセスしよう としているサービスに関する 次回の情報送信確認について チェックを行い、「同意する」 をクリックする。

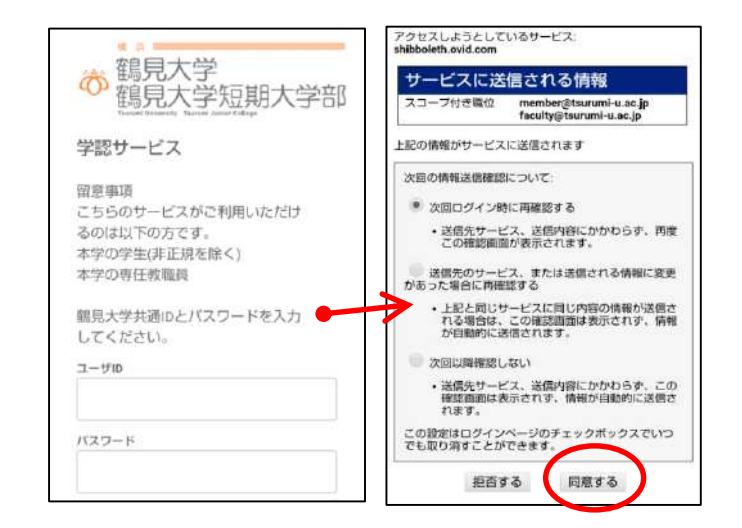

| ④ 検索対象の情報源の選択<br>使用する情報源をチェックし選択                                                              | الله دور الله الله الله الله الله الله الله الل                                                                                                    |
|-----------------------------------------------------------------------------------------------|----------------------------------------------------------------------------------------------------|
| Ovid を使用する。                                                                                   | 株式対象の情報源の選択<br>・・・・・・・・・・・・・・・・・・・・・・・・・・・・・・・・・・・・                                                                                                    |
| <ul> <li>⑤ OvidSP の利用と終了</li> <li>そのまま利用する。</li> <li>終了するには、右上の「ログオフ」を</li> <li>押す</li> </ul> | Ovid         マイアカウンド         サポートムトレーニング         ヘルプ         フォートバー         D977           秋田 ジャーナル         マトナルシング         マイクーウスペース         シー・ハルジング         マイクーウスペース         シー・ハルジング         シー・ハルジング         ロクラブ           ・株式日日         シー・カルプ         マー・ハルジング         マー・ハルジング         マー・ハルジング         シー・ハルジング         ロー・ハルジング         ロー・ハル         ロー・ハルジング         ロー・ハルジング         ロー・ハルジング         ロー・ハル         ロー・ハル         ロー・ハル         ロー・ハル         ロー・ハル         ロー・ハル         ロー・ハル         ロー・ハル         ロー・ハル         ロー・ハル         ロー・ハル         ロー・ハル         ロー・ハル         ロー・ハル |
| <ul> <li>Wolters Kluwer</li> <li>▲フィードバック ログオフ</li> </ul>                                     | ビジン ( 新ビタッス 一括技術 ) フィールド 化正映来   上級検索   マルテフィールド 検索     田川 ( ハトン 1983 ) ( ゴ ( ビジス 2)     ・ ( ゴ ( ジ ( ア ) ) ) ) ( Your Januards ( O id     ・ ( ゴ ( ジ ) ) ) ( ( ジ ) ) ) ( ( ジ ( ア ) ) ) ( ( ブ ( バ ) ) ) ( ( バ ) ) ) ( ( バ ) ) ( ( バ ) ) ) ( ( バ ) ) ) ( ( バ ) ) ( ( バ ) ) ) ( ( バ ) ) ) ( ( バ ) ) ( ( バ ) ) ) ( ( バ ) ) ( ( バ ) ) ) ( ( バ ) ) ( ( バ ) ) ) ( ( バ ) ) ( ( バ ) ) ) ( ( バ ) ) ( ( バ ) ) ) ( ( バ ) ) ( ( バ ) ) ) ( ( バ ) ) ) ( ( バ ) ) ( ( バ ) ) ) ( ( バ ) ) ) ( ( バ ) ) ( ( バ ) ) ) ( ( バ ) ) ) ( ( バ ) ) ( ( バ ) ) ) ( ( バ ) ) ( ( バ ) ) ) ( ( バ ) ) ( ( バ ) ) ) ( ( バ ) ) ) ( ( バ ) ) ) ( ( バ ) ) ) ( ( バ ) ) ) ( ( バ ) ) ) ( ( バ ) ) ) ( ( バ ) ) ) ( ( バ ) ) ) ( ( バ ) ) ) ( ( バ ) ) ) ( ( バ ) ) ) ( ( バ ) ) ) ( ( バ ) ) ) ( ( バ ) ) ) ( ( バ ) ) ) ( ( バ ) ) ) ( ( バ ) ) ) ( ( バ ) ) ) ( ( バ ) ) ) ( ( ( バ ) ) ) )                                                                                                    |

以上